## Procedure to obtain of Academic Bank of Credits (ABC)

## The ABC ID can be created by individual student through the following steps:

## Option - A

- i Visit on www.abc.gov.in
- ii Click on my account->Student
- iii For New user- Click on "Sign up for Digilocker"
- iv Enter Mobile number, you will get OTP on registered mobile Number
- v Fill all necessary details and click on verify
- vi Students will get ABC ID. Get these details for college records.

## Option - B

i Sign in to Digilocker by visiting on www.digilocker.gov.in (can be done using Mobile or Aadhaar)

- ii Go to Search Documents
- iii Go to Education section
- iv Search for ABC ID widget
- v Click on widget to generate and download ABC ID
- vi Students will get ABC ID. Get these details for college records.

Option - C. Through the QR Code. (Available on the digilocker website also)

Note: Following are the video link about the awareness on ABC provided by UGC, kindly share the same with students

https://www.youtube.com/watch?v=tDSNKZWXs7E and

https://www.youtube.com/watch?v=X\_JXB1U09ZY